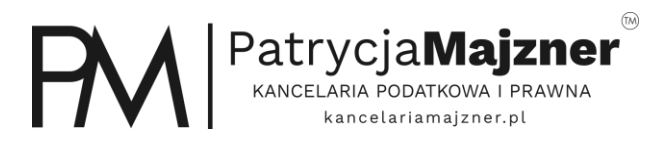

# **PEŁNOMOCNICTWO PPO-1**

Przejdź na stronę https://www.podatki.gov.pl/pelnomocnictwa/

## Pełnomocnictwa

Informacje podstawowe, formularze oraz najważniejsze pytania i odpowiedzi

#### O pełnomocnictwach

| Informacje podstawowe →<br>W tym miejscu znajdziesz podstawowe<br>informacje dotyczące pełnomocnictw         | Pytania i odpowiedzi →<br>Masz wątpliwości dotyczące<br>pełnomocnictw? Poniżej znajdziesz listę<br>najczęściej zadawanych pytań | Formularze →<br>W tym miejscu znajdziesz formularze<br>dotyczące pełnomocnictw |
|----------------------------------------------------------------------------------------------------|----------------------------------------------------------------------------------------------------|--------------------------------------------------------------------------------|
| API CRPO dla JST →<br>W tym miejscu znajdziesz podstawowe<br>informacje dot. interfejsu<br>programistycznego | Konto podatnika →<br>Chcesz złożyć pełnomocnictwo ogólne.                                                                       |                                                                                |

### Wybierz konto podatnika

# Pełnomocnictwa

Informacje podstawowe, formularze oraz najważniejsze pytania i odpowiedzi

#### O pełnomocnictwach

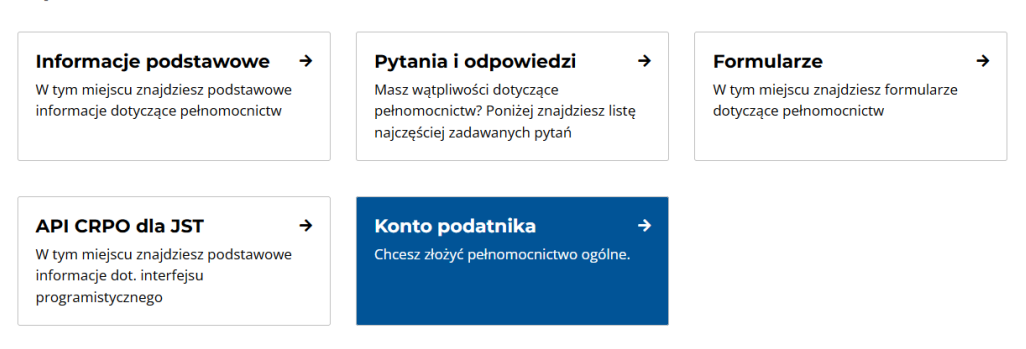

Następnie Przejdź do konta

| Portal Podatkowy - usługi                                           | llugget Neury komuniket                                                                                                    |
|---------------------------------------------------------------------|----------------------------------------------------------------------------------------------------|
| 🛉 <u>Portal Podatkowy - usługi</u>                                  | Owaga! Nowy Kollulikat                                                                                                    |
| Co dalej?                                                           | Nie można już składać formularzy PCC, SD i KP przez Portal Podatkowy. Aby to zrobić przejdź do serwisu podatki.gov.pl                                                                                            |
| Sprawdź podmiot w VAT                                               | Uwaga! Ta strona korzysta z plików cookies                                                                                                    |
| Sprawdź NIP                                                         | Zgodnie z aktualnymi ustawieniami Twojej przeglądarki wyrażasz zgodę na działanie plików cookies. Pamiętaj, że zawsze<br>możesz samodzielnie zmienić te ustawienia. Szczegóły znajdziesz w Polityce Prywatności. |
| Użyteczne                                                           | Polityka Prywatności Rozumiem                                                                                                    |
| Instrukcja użytkownika konta                                        |                                                                                                    |
| <u>Warunki korzystania z portalu</u><br><u>Polityka prywatności</u> | LOGOWANIE DO PROFILU W PORTALU PODATKOWYM Zapomniałem hasła   Odbiokuj profil                                                                                                    |
|                                                                     | Identyfikator użytkownika                                                                                                    |
|                                                                     | Hasło                                                                                                    |
|                                                                     | Pole wymagane Zaloguj                                                                                                    |
|                                                                     |                                                                                                    |
|                                                                     |                                                                                                    |
|                                                                     | NIE MASZ JESZCZE PROFILU W PORTALU PODATKOWYM? ZAREJESTRUJ SIĘ TERAZ!                                                                                                    |
|                                                                     | Rejestracja!                                                                                                    |

Zaloguj się, a jeśli nie masz konto – przejdź proces **Rejestracja** 

| DANE PERSONA                              | LNEIADRESOWE                                                                   | CO DALEJ? Powrót                                                                                                    |
|-------------------------------------------|--------------------------------------------------------------------------------|----------------------------------------------------------------------------------------------------|
| lmię i nazwisko<br>Adres<br>rejestracyjny | PATRYCJA MAJZNER<br>MARII CURIE SKŁODOWSKIEJ 38,<br>63-400 OSTRÓW WIELKOPOLSKI | Chcę sprawdzić status podmiotu w<br>VAT<br><u>Chcę sprawdzić status NIP</u><br><u>Chcę dodać PIN do infolinii KIS</u><br><u>Chcę dodać pełnomocnictwo ogólne</u><br>Chcę sprawdzić dane w RNP |

### Z panelu wybierz Chcę dodać pełnomocnictwo ogólne

| Podmiot zgłaszający pełno                                   | mocnictwo                                 |  |
|-------------------------------------------------------------|-------------------------------------------|--|
| mocodawca                                                   | pełnomocnik zawodowy                      |  |
| O dalszy pełnomocnik                                        | O organ podatkowy                         |  |
| O osoba sprawująca opiekę                                   | nad osobą, która nie może się podpisać    |  |
| )kres obowiązywania pełn                                    | omocnictwa                                |  |
|                                                             |                                           |  |
| Vażne do                                                    | 10                                        |  |
| Važne do<br>Nocodawca upowažnia peł                         | nomocnika:                                |  |
| Važne do<br>Mocodawca upowažnia peł<br>O Możliwość udzieler | nomocnika:<br>nia dalszego pełnomocnictwa |  |

Uzupełnij jak powyżej i przejdź **Dalej**.

| yfikator podatkov<br>aj podmiotu<br>rsze imię<br>Nie posiada ide | NIP PESEL     Podmiot niebędący osob     Na entyfikatora podatkowego | aą fizyczna 💿 Osoba fiz<br>azwisko                      | zyczna<br>Data                                             | urodzenia                                       | is.                                |
|------------------------------------------------------------------|----------------------------------------------------------------------|---------------------------------------------------------|------------------------------------------------------------|-------------------------------------------------|------------------------------------|
| ES SIEDZIBY/ A                                                   | KTUALNY ADRES ZAMIESZ                                                | KANIA                                                   |                                                            |                                                 |                                    |
| dres posiadany p<br>Ipowiedni adres                              | przez Administrację Skarbową<br>Jeśli w pełnomocnictwie ma I         | Aby wykorzystać ten adres<br>być wskazany inny, wybierz | na formularzu pelnomocnict<br>opcję "Dodaj adres dla pelno | wa ogólnego, prosz<br>mocnictwa" i uzupe        | ę zaznaczyć<br>Inij poniższe pola. |
| ybierz Wojewó                                                    | dztwo                                                                | Miejscowość                                             | Ulica                                                      |                                                 | Nr Domu Nr Lokal                   |
| Q MALOP                                                          | OLSKIE                                                               | KRAKÓW                                                  |                                                            |                                                 |                                    |
| (Dodaj a                                                         | dres dla pelnomocnictwa)                                             |                                                         |                                                            |                                                 |                                    |
| Vierszy                                                          |                                                                      |                                                         |                                                            |                                                 |                                    |
| Wierszy<br>RES NOWY<br>Graj                                      | POLSKA                                                               |                                                         | Nr domu                                                    | Pole wymagane                                   | 5                                  |
| Wierszy<br>RES NOWY<br>(raj<br>Vojewództwo                       | POLSKA<br>Pole wymagane                                              | *<br>*                                                  | Nr domu<br>Nr lokalu                                       | Pole wymagane                                   | 9                                  |
| Wierszy<br>RES NOWY<br>Graj<br>Vojewództwo<br>Powiat             | POLSKA<br>Pole wymagane<br>Pole wymagane                             | ¥<br>¥                                                  | Nr domu<br>Nr lokalu<br>Miejscowość                        | Pole wymagane<br>Pole wymagane                  | )<br>) <b></b>                     |
| Wierszy<br>RES NOWY<br>Graj<br>Vojewództwo<br>Powiat<br>Smina    | POLSKA<br>Pole wymagane<br>Pole wymagane<br>Pole wymagane            | *<br>*<br>*                                             | Nr domu<br>Nr lokalu<br>Miejscowość<br>Kod poczłowy        | Pole wymagane<br>Pole wymagane<br>Pole wymagane | 2<br>2<br>2                        |

W kolejnym oknie zobaczysz swoje dane pobrane z Urzędu Skarbowego. Możesz je zmienić, lub jeśli są zgodne – pozostawić bez zmian.

| Telefon<br>E-mail | I         |       | Komórkowy | Adres elektroniczny            |
|-------------------|-----------|-------|-----------|--------------------------------|
| Wróć              | Mocodawca | Dalei |           | Zapisz i zakończ później Anulu |

Możesz podać swoje dane kontaktowe.

| Nie posiada ide            | entyfikatora podatkowego          | Pełnomocnik do doręcz     | zeń                          |                       |                  |
|----------------------------|-----------------------------------|---------------------------|------------------------------|-----------------------|------------------|
| Adres posiadany            | przez Administrację Skarbowa      | Aby wykorzystać ten adres | s na formularzu pełnomocnich | wa ogólnego, proszę : | zaznaczyć        |
| Wybierz Wojewó<br>(Dodaj a | dztwo<br>dres dla pełnomocnictwa) | Miejscowość               | Ulica                        |                       | Nr Domu Nr Lokal |
| DRES NOWY                  |                                   |                           |                              |                       |                  |
| Kraj                       | POLSKA                            |                           | Nr domu                      | Pole wymagane         |                  |
| Województwo                | Pole wymagane                     | ×                         | Nr lokalu                    |                       |                  |
| Domint                     | Pole wymagane                     | -                         | Miejscowość                  | Pole wymagane         | -                |
| Powiat                     | Pole www.magana                   | -                         | Kod pocztowy                 | Pole wymagane         |                  |
| Gmina                      | r-ore wymagane                    |                           |                              |                       |                  |
| Gmina<br>Ulica             | Pole wymagane                     | *                         |                              |                       |                  |

W kolejnym kroku podajesz dane Pełnomocnika

Przechodząc dalej zapoznasz się z podsumowaniem wprowadzonych danych. Jeśli są zgodne – przejdź **Dalej.** 

| DANE IDENTYFIKACYJNE ZAWARTE W PODPISIE NA PORTALU | PODATKOWYM                      |
|----------------------------------------------------|---------------------------------|
| Identyfikator podatkowy:                           |                                 |
| Nazwa / Nazwisko, imię                             |                                 |
| Użylownik                                          |                                 |
| Wróć Podpis Wyślij                                 | Zapisz i zakończ później Anuluj |

### Wybierz **Wyślij**

| entyfikator p | odatkowy:                                                              |                                                                    |                                     |                          |        |
|---------------|------------------------------------------------------------------------|--------------------------------------------------------------------|-------------------------------------|--------------------------|--------|
| azwa / Nazw   | risko, imię                                                            |                                                                    |                                     |                          |        |
| Vróć          | Zamierzasz przedłożyć zgłosze<br>Aby kontynuować, podaj ponow<br>Hasło | nie pełnomocnictwa ogólneg<br>nie swoje hasło do profilu w ł<br>Ok | PPO-1/OPO-1.<br>Portalu Podatkowym. | Zapisz i zakończ później | Anuluj |

Podaj hasło do portalu podatkowego i wybierz **OK.** 

| Pomysinie przedłożono zgłoszenie pełnomocnictwa ogolnego PPO-1/OPO-1.<br>zedłożenie zgłoszenia nie jest równoznaczne z dokonaniem wpisu w Centr | alnym Rejestrze Pełnomocnictw Og  | ólnych.       |                    |
|----------------------------------------------------------------------------------------------------|-----------------------------------|---------------|--------------------|
| Status zgłoszenia można sprawdzić w zakładce dokumenty na portalu. Po prz<br>zgłoszenia zostanie przesłany na właściwy adres e-mail.            | etworzeniu zgłoszenia przez Admir | nistrację Ska | rbową, nowy status |
|                                                                                                    | Podgląd / Drukuj                  | Ok            | Wyświetl dokument  |

Otrzymasz informację o złożeniu dokumentu.